## Comment créer un compte sur le nouveau portail des bénéficiaires de subventions de McKnight?

1) Si vous n'avez pas encore d'identifiant Blackbaud, vous devrez créer un compte la première fois que vous accéderez au nouveau portail des bénéficiaires de subventions de McKnight. Pour ce faire, <u>sur la page de connexion</u>, cliquez sur Créer un compte, situé sous le bouton S'identifier.

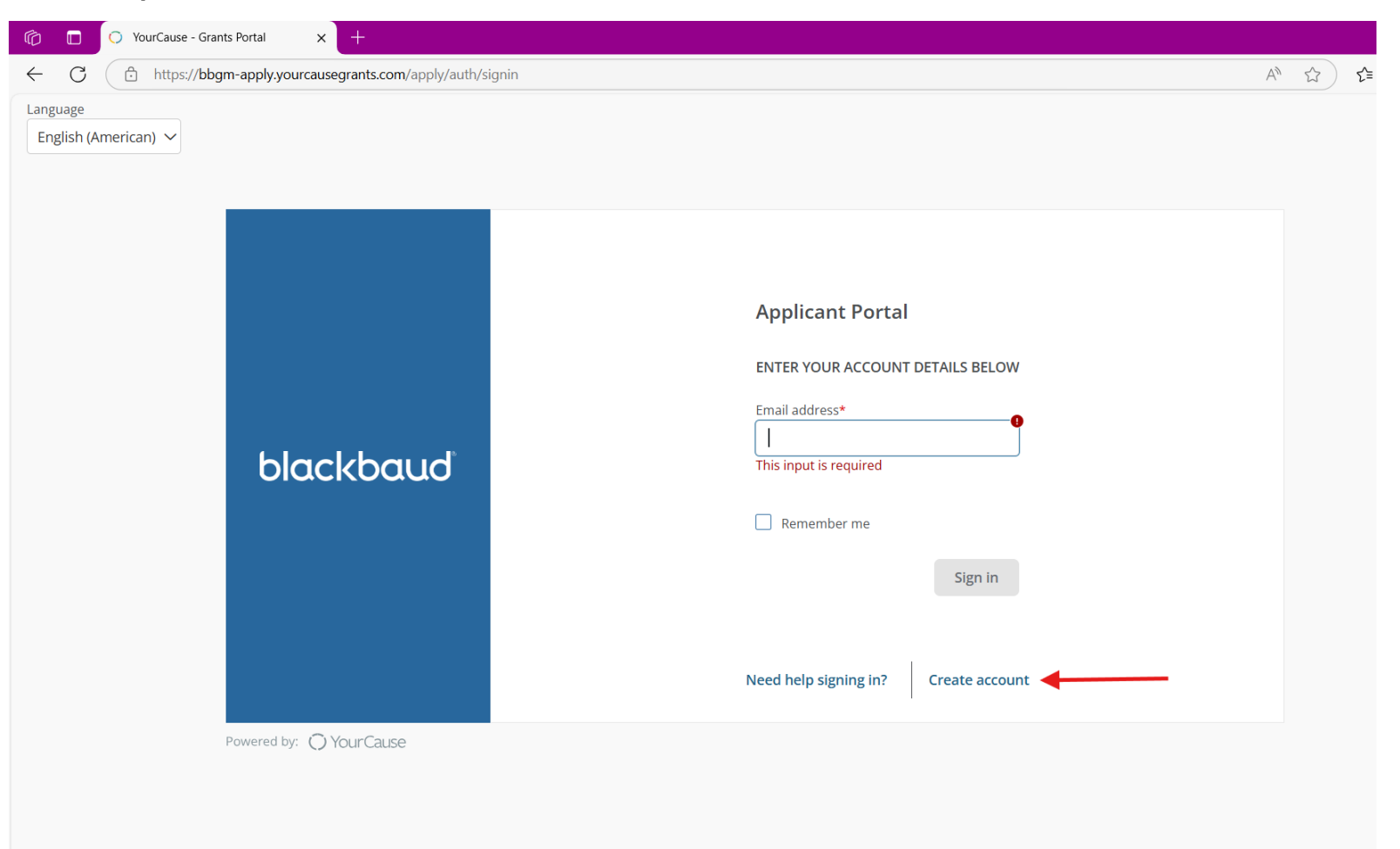

2) Sur la page suivante, nous vous recommandons de cliquer sur Continuer avec une adresse e-mail.

| Ô            |   | ○ GrantsConnect Custom Branding × +                                                                                                    |  |
|--------------|---|----------------------------------------------------------------------------------------------------|--|
| $\leftarrow$ | С | 🗈 https://app.blackbaud.com/signin/sign-up?redirectUrl=https:%2F%2F%2Fbbgm-apply.yourcausegrants.com%2Fapply%2Fauth%2Fbbid-signin%3Fenvld%3Dp-KOuG7duXXUWiUr4pil5 A 🏠 |  |
|              |   |                                                                                                    |  |
|              |   |                                                                                                    |  |
|              |   |                                                                                                    |  |
|              |   |                                                                                                    |  |
|              |   | ◯ Your Cause® from Blackbaud                                                                                                    |  |
|              |   |                                                                                                    |  |
|              |   | Sign in or sign up                                                                                                    |  |
|              |   | Continue with SSO                                                                                                    |  |
|              |   | G Continue with Google                                                                                                    |  |
|              |   | Continue with Apple                                                                                                    |  |
|              |   | Continue with Email                                                                                                    |  |
|              |   | Need help? Have questions?                                                                                                    |  |
|              |   | Powered by                                                                                                    |  |
|              |   | blackbaud                                                                                                    |  |
|              |   |                                                                                                    |  |
|              |   |                                                                                                    |  |
|              |   |                                                                                                    |  |

3) Saisissez l'adresse e-mail que vous souhaitez utiliser pour créer le compte et cliquez sur Continuer. Un code de confirmation sera envoyé à cette adresse e-mail. Si vous utilisez une adresse e-mail générale ou partagée, sachez que vous devrez avoir accès à cette boîte de réception.

| <ul> <li></li></ul>                                                                                                    |
|----------------------------------------------------------------------------------------------------|
| Your Cause® from Blackbaud     Sign in or sign up     Enter your email address.     Email address *     r     Remember my email     Continue     or     Continue     Or     Continue     Continue     Continu |
| G       Continue with Google         É       Continue with Apple                                                                                                    |

4) Sur l'écran suivant, cliquez sur Envoyer le code de confirmation.

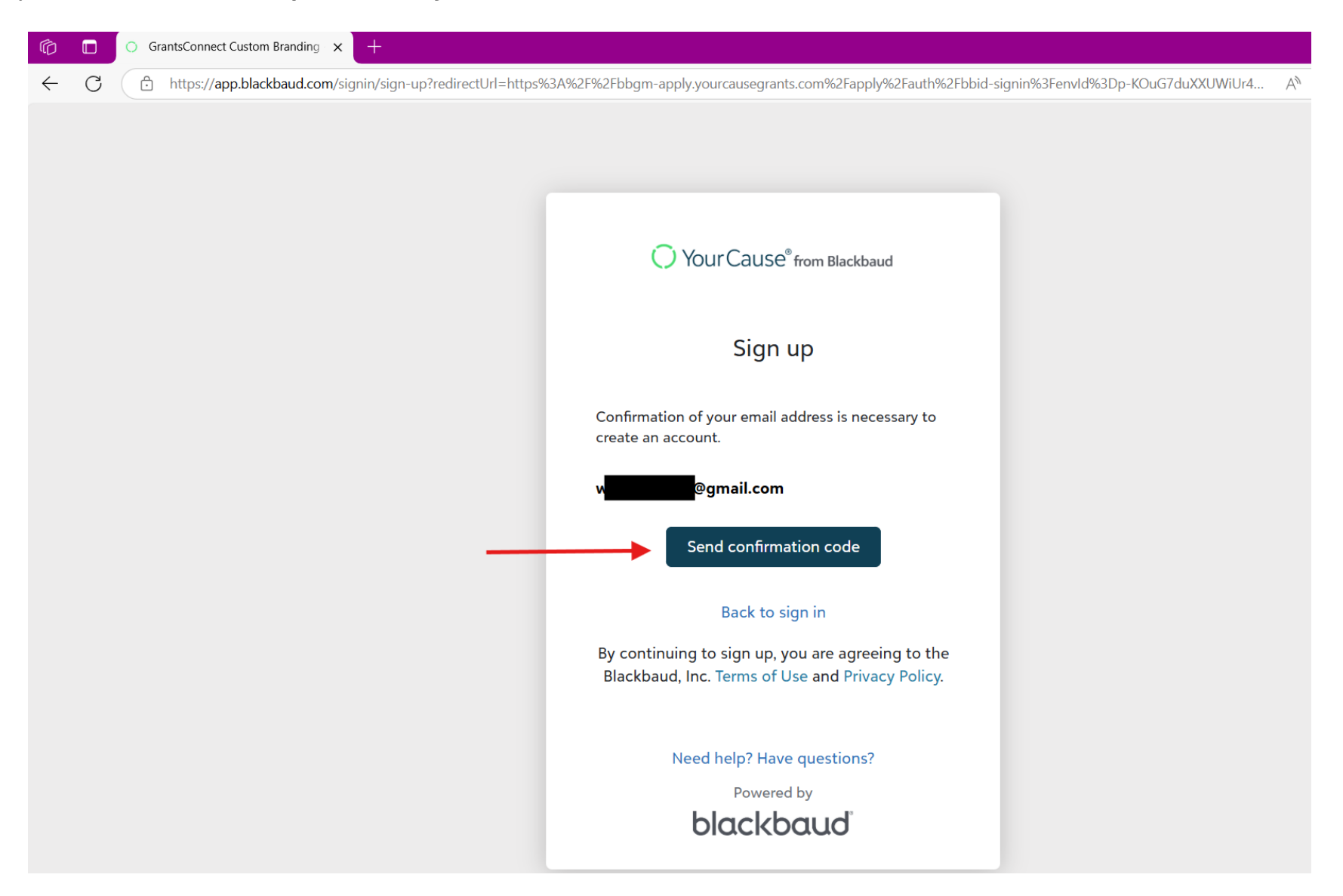

5) 5) Saisissez le code de confirmation que vous avez reçu par e-mail, puis cliquez sur Confirmer. Cet e-mail peut mettre quelques minutes à arriver. Si vous ne le voyez pas apparaître après quelques minutes, vérifiez les dossiers d'e-mails indésirables et de spam.

| Ô            |   | O GrantsConnect Custom Branding × +                                                                                                    |
|--------------|---|----------------------------------------------------------------------------------------------------|
| $\leftarrow$ | С | 🕆 https://app.blackbaud.com/signin/sign-up?redirectUrl=https%3A%2F%2Fbbgm-apply.yourcausegrants.com%2Fapply%2Fauth%2Fbbid-signin%3FenvId%3Dp-KOuG7duXXUWiUr4 A* 🟠 |
|              |   |                                                                                                    |
|              |   |                                                                                                    |
|              |   | • Sign up                                                                                                    |
|              |   | Confirmation of your email address is necessary to<br>create an account.<br>Confirmation code has been sent to your inbox.<br>Copy it to the confirm box below.   |
|              |   | w <b>arden and</b> @gmail.com                                                                                                    |
|              |   | Confirm code                                                                                                    |
|              |   | Confirm Send new code                                                                                                    |
|              |   | Back to sign in                                                                                                    |
|              |   | By continuing to sign up, you are agreeing to the<br>Blackbaud, Inc. Terms of Use and Privacy Policy.                                                             |
|              |   | Need help? Have questions?                                                                                                    |
|              |   | Powered by                                                                                                    |

6) 6) Créez un mot de passe fort et saisissez vos nom et prénom, puis cliquez sur S'inscrire. Votre compte est maintenant créé et vous devriez être en mesure de consulter et de soumettre une demande.

| Ô            |   | ○ GrantsConnect Custom Branding × +                                                                                                    |  |
|--------------|---|----------------------------------------------------------------------------------------------------|--|
| $\leftarrow$ | С | thttps://app.blackbaud.com/signin/sign-up?redirectUrl=https%3A%2F%2Fbbgm-apply.yourcausegrants.com%2Fapply%2Fauth%2Fbbid-signin%3Fenvld%3Dp-KOuG7duXXUWiUr4 A |  |
|              |   | Sign up                                                                                                    |  |
|              |   | create an account.                                                                                                    |  |
|              |   | The code has been verified. You can now continue.                                                                                                    |  |
|              |   | w <mark>aaraa da</mark> @gmail.com                                                                                                    |  |
|              |   | Password                                                                                                    |  |
|              |   | The password must contain at least 12 characters                                                                                                    |  |
|              |   | The password must contain at least 3 of the<br>following:<br>- Lowercase letter                                                                               |  |
|              |   | - Capital letter                                                                                                    |  |
|              |   | - Number                                                                                                    |  |
|              |   | - Special character (!, #, %, etc.)                                                                                                    |  |
|              |   | Confirm password                                                                                                    |  |
|              |   | First name                                                                                                    |  |
|              |   | Last name                                                                                                    |  |
|              |   | Sign up                                                                                                    |  |
|              |   | Back to sign in                                                                                                    |  |